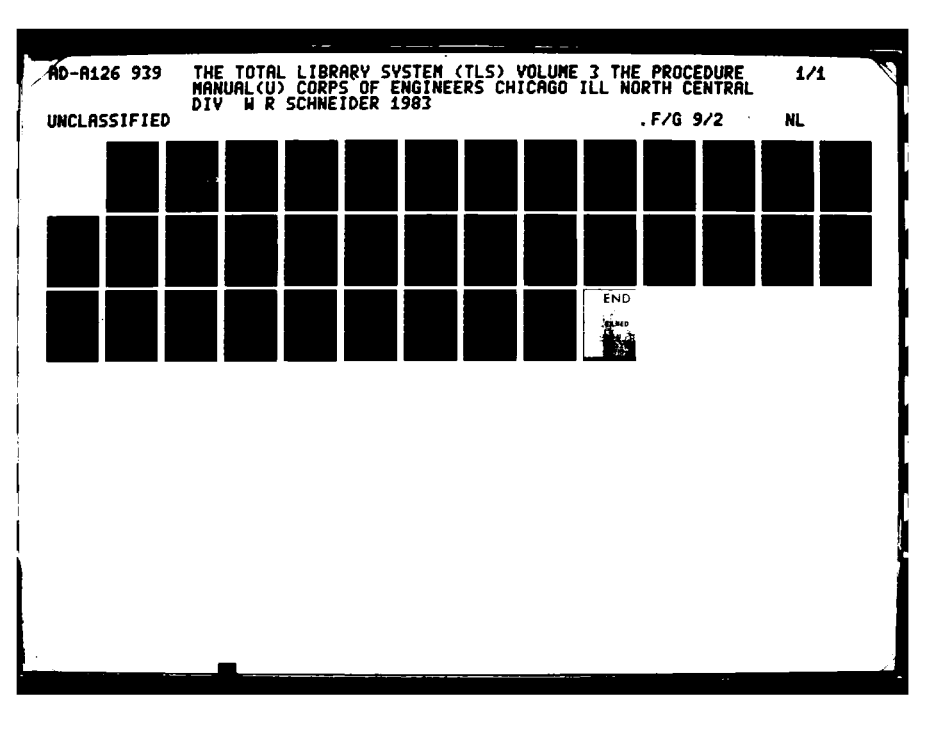

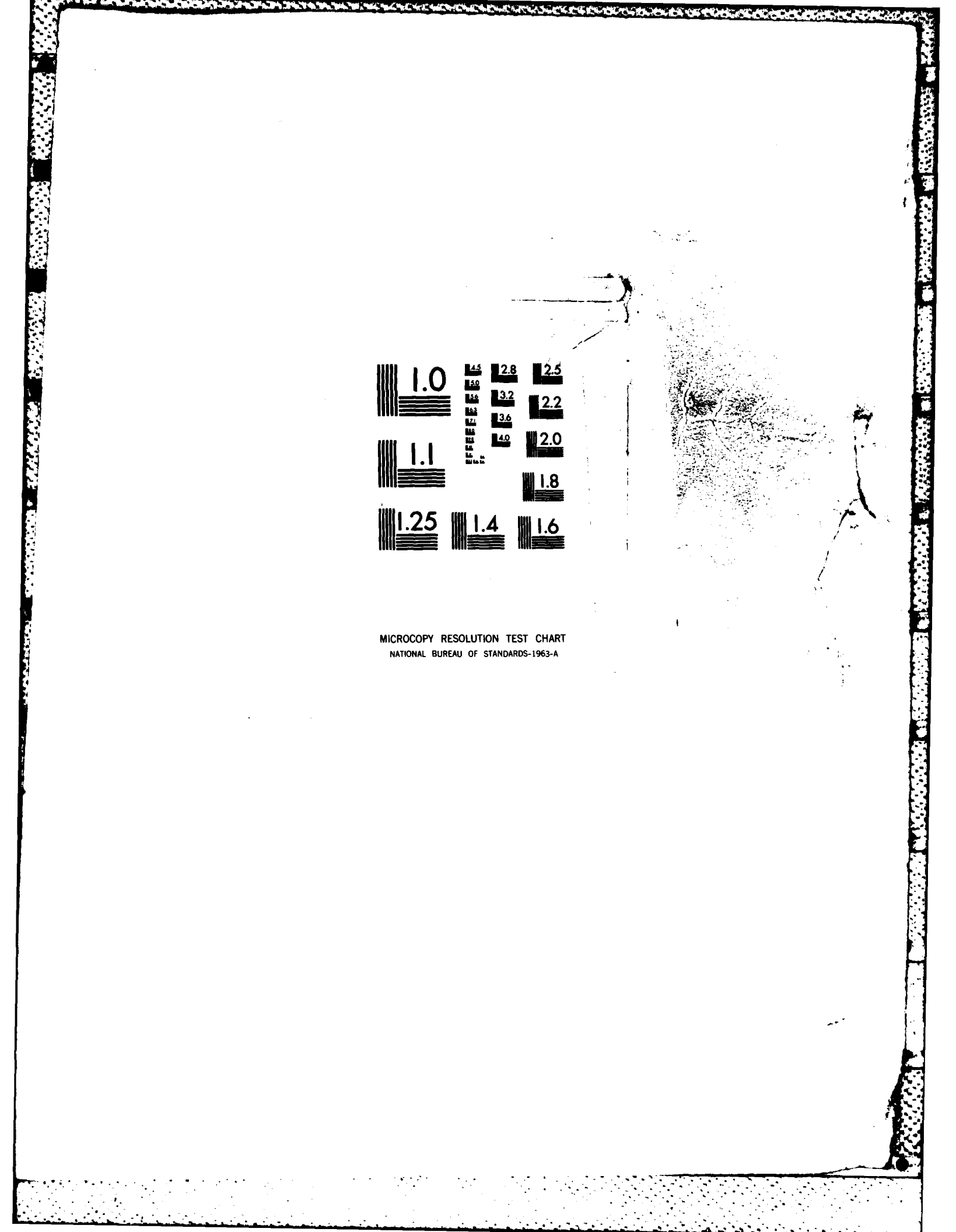

| <b>N T</b>       |   |   |   |
|------------------|---|---|---|
|                  |   |   |   |
|                  |   |   |   |
|                  |   |   |   |
|                  |   |   |   |
|                  |   |   |   |
|                  |   |   |   |
|                  |   |   |   |
| χ.               |   |   |   |
|                  |   |   |   |
|                  |   |   |   |
|                  |   |   |   |
|                  |   |   |   |
|                  |   |   |   |
|                  |   |   | 1 |
|                  |   |   |   |
|                  |   |   |   |
|                  |   |   |   |
| $\mathbf{x}_{i}$ |   |   |   |
|                  |   |   |   |
| 82               |   |   |   |
|                  |   |   |   |
|                  |   |   |   |
|                  |   |   |   |
|                  |   |   |   |
|                  |   |   |   |
|                  |   |   |   |
|                  |   |   |   |
|                  |   |   |   |
|                  |   |   |   |
|                  |   |   |   |
|                  |   |   |   |
|                  |   |   |   |
|                  |   |   |   |
| • •              |   |   |   |
|                  |   |   |   |
| K.               |   |   |   |
|                  |   |   |   |
|                  |   |   |   |
|                  |   |   |   |
|                  |   |   |   |
|                  |   |   |   |
|                  |   |   |   |
| F                |   |   |   |
|                  |   |   |   |
| F                |   |   |   |
|                  |   |   |   |
|                  |   |   |   |
|                  | , |   |   |
|                  | • |   |   |
|                  |   |   |   |
|                  |   | 4 |   |
| -                |   |   |   |
| ļ.,              |   |   |   |
| 1                |   |   |   |
| -                |   |   |   |
| •                |   |   |   |
| F                |   |   |   |
| F                |   |   |   |
|                  |   |   |   |

A line was a second

| and a subscript of the second second s | a ha ha ba ba ba ba bo huku kata ta ba ba ta ta ta ta ta ta ta <u>ba da da babili babili ba baba babili ba ba</u> ba                                                                                                    |                                                                                                    |
|----------------------------------------------------------------------------------------------------|----------------------------------------------------------------------------------------------------|----------------------------------------------------------------------------------------------------|
| ₩<br>"₽ :                                                                                                    | UNCLASSIFIED                                                                                                    | $\bigcirc$                                                                                                    |
| •                                                                                                    | REPORT DOCUMENTATION PAGE                                                                                                    | READ INSTRUCTIONS                                                                                                    |
|                                                                                                    | 1. REPORT NUMBER 2. GOVT ACCESSION NO<br>ADTA 12693                                                                                                    | 3. RECIPIENT'S CATALOG NUMBER                                                                                                    |
|                                                                                                    | 4. TITLE (and Sublitio)<br>The TOTAL LIBRARY SYSTEM (TLS): V.3 The Procedure<br>Manual.                                                                                                    | 5. TYPE OF REPORT & PERIOD COVERED<br>Final Report<br>1983<br>6. PERFORMING ORG. REPORT NUMBER                                                                                                    |
| ·                                                                                                    | 7. AUTHOR(*)<br>W. Richard Schneider                                                                                                    | B. CONTRACT OR GRANT NUMBER(s)                                                                                                    |
| 5.<br>60<br>0                                                                                                    | 9. PERFORMING ORGANIZATION NAME AND ADDRESS<br>U.S. Army. Corps of Engineers. North Central<br>Division. Administrative Services. Library.                                                                                                    | 10. PROGRAM ELEMENT, PROJECT, TASK<br>AREA & WORK UNIT NUMBERS                                                                                                    |
| 9<br>0                                                                                                    | 11. CONTROLLING OFFICE NAME AND ADDRESS<br>U.S. Army. Corps of Engineers. North Central<br>Division Administrative Services Library                                                                                                    | 12. REPORT DATE<br>1983                                                                                                    |
|                                                                                                    | 536 S. Clark St./Chicago, IL 60605                                                                                                    | 13. NUMBER OF PAGES<br>31 p.<br>15. SECURITY CLASS. (of this report)                                                                                                    |
| <b>D</b> A                                                                                                    |                                                                                                    | UNCLASSIFIED                                                                                                    |
| ·                                                                                                    | Approved for public release. Distribution unlimit<br>17. DISTRIBUTION STATEMENT (of the obstract entered in Block 20, 11 different fro<br>Approved for public release. Distribution unlimit                                                                                                    | ed.<br>DTIC<br>ELECTE<br>APR 2 0 1983<br>additional and a second second s |
| -                                                                                                    | 18. SUPPLEMENTARY NOTES<br>Library of Congress Number: Z678.9 S359 Assigned                                                                                                    | by controlling office.                                                                                                    |
| ΡY                                                                                                    | 19. KEY WORDS (Continue on reverse side if necessary and identify by block number<br>1. LIBRARIES 2. AUTOMATION 3. DATA PROCESSING 4.<br>PROGRAMS                                                                                                    | )<br>ENGINEERING 5. COMPUTER                                                                                                    |
| IC FILE COI                                                                                                    | RO. ABSTRACT (Continue on reverse side if necessary and identify by block number)<br>This report is part of a series describing the use<br>in library automation at the library of the U.S. A<br>North Central Division Library in Chicago, Illinoi<br>user in searching titles for books and periodicals<br>necessary input techniques for the librarian. | of the Boeing EKS1 System<br>rmy. Corps of Engineers.<br>s. This volume aids a library<br>. It also provides all the                                                                                                    |
| 10                                                                                                    | 83 04 19 03                                                                                                    | 3                                                                                                    |
|                                                                                                    | DD 1 JAN 73 1473 EDITION OF 1 NOV 65 IS OBSOLETE UNC                                                                                                    | CLASSIFIED                                                                                                    |
|                                                                                                    | TERIDITY CI                                                                                                    | ASSIEICATION OF THIS PAGE (When Data Enters                                                                                                    |

. 1

stran an

THE TOTAL LIBRARY SYSTEM (TLS) :

**V.3 THE PROCEDURE MANUAL** 

BY

W. RICHARD SCHNEIDER

1982

U.S. ARMY. CORPS OF ENGINEERS. NORTH CENTRAL DIVISION.

. . . . . .

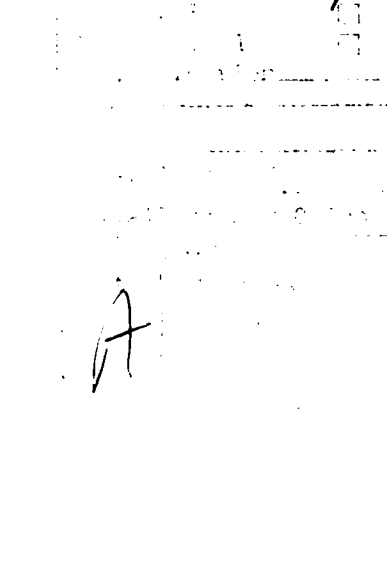

-i-

This report is part of a series describing the use of the Boeing EKSl System in library automation at the library of the U.S. Army. Corps of Engineers. North Central Division Library in Chicago, Illinois. This volume aids a library user in searching titles for books and periodicals. It also provides all the necessary input techniques for the librarian.

Z678.9
S359 Schneider, W. Richard, 1940The TOTAL LIBRARY SYSTEM (TLS). / by W. Richard
Schneider.--Chicago, Ill; U.S. Army. Corps of Engineers.
North Central Division. Library; Springfield, VA.;
Available at NTIS, 1983.
leaves : ill. ;29 cm.
Content: V.1. What it can do for you.--V.2 The
files.--V.3. The procedure manual.
l. Libraries--Automation. 2. Electronic data
processing--Library science. 3. Libraries,
Governmental, administrative, etc. 4. EKS1
(Computer program). TLS (Computer program).
I. U.S. Army. Corps of Engineers. North Central Division.
Library. II. Title.

11 I. Search instructions for users. Signing on the TLS. A. Searching monographs and continuations. в. Searching periodicals & services. C. II. Input instructions and procedures. Ordering a monograph. A. When the purchase order arrives. Β. When the monograph arrives. C. Ordering a continuation. D. When the purchase order arrives. Ε. When the continuation arrives. F. G. Ordering a service. When the purchase order arrives. H. Ordering a service. I. J. When the purchase order arrives. K. Ordering other items. L. When a purchase order arrives.

III. Special Caveats.

IV. Creating custom library files.

V. Definitions.

#### SIGNING ON THE TLS

The TSL (i.e. Total Library System) is designed to follow publications through the whole library cycle from procurement through disposal using minimal effort and space. The files are interconnected for more sophisticated computer systems.

To sign on the computer,

Dial 9 726 6029 (or get your local number from your Boeing representative in your city).

Is the signal working on the telephone?

Attach the receiver to the modem.

Has a connection been made? (usually indicated by a green light on the terminal).

When the light turns one, hit the CR.

The computer says:

You must type:

WELCOME TO THE BCS NETWORK... YOUR ACCESS PORT IS ... SELECT DESIRED SERVICE: USER NUMBER: eg ICG295 PASSWORD: eg JOHN: TERMINAL ... RECOVER/USER ID: eg MCG:

EKS1 (then) CR (ADP must supply) (then) CR (ADP must supply) (then) CR (your initials) (then) CR

States and the states and the states

A few news items appear.

Is the news over? (indicated by the statement: C>)

C>

As this point you must decide what it is that you want to do. There are presently eighteen (18) files that apply to library use. See the attached for some of the applications. If you have any difficulty, call Richard Schneider at the following number: (312) 353 5038.

#### SEARCHING MONOGRAPHS AND CONTINUATIONS

Entries are placed in shelf-list order by the Library of Congress number. After this section appears a secton of locally cataloged monographs and continuations. For speed of entry and quicker availability of the documents, a year and number is specified for each document if OCLC does not provide a LC number for the title. (If a title was produced in 1976 and it is the tenth title cataloged in this manner for the year, its number would be: "1976.10").

If you want titles on engineering,

| The computer says:                  | You must type:                                                                                                    |
|-------------------------------------|----------------------------------------------------------------------------------------------------|
| C><br>C><br>C>                      | GET, TITL2/UN=CEF2116 (then) CR<br>CME, TITL2 (then) CR<br>W 150 (then) CR<br>(depending on how many<br>characters your output device<br>can type on a horizontal line)<br>L /ENGINEER/;L;L;L;L;L CR |
|                                     | (each L retrieves one title)                                                                                                    |
| If you want to conduct another sear | ch,                                                                                                    |
| The computer says:                  | You must type:                                                                                                    |
| E><br>E>                            | TOP (then) CR<br>L /CONCRETE DAM/;L;L;L;L CR                                                                                                    |
| To end a search,                    |                                                                                                    |
| The computer says:                  | You must type:                                                                                                    |
| E>                                  | QUIT (then) CR                                                                                                    |
| To sign off the computer,           |                                                                                                    |
| The computer says:                  | You must type:                                                                                                    |
| C><br>C>                            | FILE,O (O i.e. zero)<br>BYE                                                                                                    |

## SEARCHING PERIODICALS AND SERVICES

Entries are placed in alphabetical order by title. A sequence number for each title allows you to use other files without retyping titles. Services are frequently updated titles that supersede a previous edition of a page or a whole volume. Services tend to be in the legal category.

If you want titles on engineering,

| The computer says: | You must type:                                                                                                    |
|--------------------|----------------------------------------------------------------------------------------------------|
| C>                 | GET, MAGLIST/UN=CEF216 (then) CR                                                                                                    |
| C>                 | CME, MAGLIST (then) CR                                                                                                    |
| E>                 | W 150 (then) CR<br>(depending on how man<br>characters your output<br>device can type on a<br>horizontal line<br>L /ENGINEER/;L;L;L CR<br>(each L retrieves one title) |

If you want to conduct another search.

| The computer says: | You must type:                       |    |
|--------------------|--------------------------------------|----|
| E>                 | TOP (then) CR                        |    |
| E>                 | <pre>L /CONCRETE/;L;L;L (then)</pre> | CR |

To end a search,

and a subscript of the loss of the

| The computer says: | You must type: |
|--------------------|----------------|
|                    |                |

E>

QUIT (then) CR

To sign off the computer,

| The computer says: | You must type:       |
|--------------------|----------------------|
| c>                 | FILE,O (O i.e. zero) |
| c>                 | BYE                  |

#### INPUT INSTRUCTIONS

In remembering that all the files are part of a system, the TOTAL LIBRARY SYSTEM, it takes more than one file to process the materials that appear in the library for the first time. To answer questions about how to input the necessary information, it is best to simulate what happens when a monograph, continuation, periodical, service, or other publications arrives. Each will be treated with an example.

ORDERING A MONOGRAPH When order information is clear, do the following: The computer says: You must type: WELCOME TO THE BCS NETWORK ... YOUR ACCESS PORT IS ... SELECT DESIRED SERVICE? EKS1 (then) CR USER NUMBER: eg RRR999, RRR999 (ADP must supply) (then) CR TERMINAL ... RECOVER/USER ID: eg MCG: (your initials) (then) CR A few news items appear. C> GET, ORDER C> CME, ORDER E> L /1/ 1 11 15 25 35 E> TABDEF , (commas set the tabs or zones) E> TABSET 1 11 15 25 35 E> B (Gives latest entry as sample) The file is filed by requisition number. If previous information has been entered on time, then the next record will appear after the record on the bottom (B) of the file. E> I (means input mode) I>REQN NO, LINE NO, REQN DATE, PUBN TYPE, ACCOUNT TYPE REQN NO, LINE NO, TITLE REQN NO, LINE NO, ESTIMATED COST REQN NO, LINE NO, JUSTIFICATION REQN NO. LINE NO, OFC SYMBOL, REQUESTER REQN NO, LINE NO, VENDOR NAME REQN NO, LINE NO, VENDOR STREET ADDRESS OR BOX NO. REQN NO, LINE NO, VENDOR CITY STATE ZIP REQN NO, LINE NO, VENDOR PHONE (Commas are necessary; no spaces after them)  $\mathbf{I}$ CR E> FILE,0 (zero) ORDER EDITED AND REPLACED. C> BYE (Do not use this command if you JOB PROCESSING CCUS ... are going to enter another file) If you must enter another file, type: GET, (Insert the file name in place of the line).

#### WHEN THE PURCHASE ORDER ARRIVES

#### The computer says: You must type: WELCOME TO THE BCS NETWORK ... YOUR ACCESS PORT IS .... SELECT DESIRED SERVICE: EKS1 (then) CR USER NUMBER: eg RRR999, RRR999 (ADP must supply) (then) CR TERMINAL ... **RECOVER/USER ID: eg MCG:** (your initials) (then) CR A few news items appear. C> GET, ORDER **C>** CME, ORDER E> L /1/ 1 11 15 25 35 E> ZONE 1 9 (means tab 1 through 9) E> L / / (requisition number) (Record is produced) E> ORDER EDITED AND REPLACED. C> GET,CATCOST C> CME . CATCOST E> L /1/ 1 11 33 51 71 90 108 PR 8 E> (File descriptors printed) TABDEF E> TABSET 1 11 33 51 71 90 108 E> E> B (You should be in position to input the new record according to requisiton number order) E> Ι $\mathbf{I}$ REQUISITION NUMBER, COST CODE, APPROPRIATION CODE, PURCHASE ORDER NUMBER, COST, SHIPPING CHARGE, FUND TRANSFER CODE (no spaces after commas) $\mathbf{I}$ CR E> FILE,0 (zero) CATCOST EDITED AND REPLACED. BYE (Do not use this command if you **C>** are going to enter another file) If you must enter another file, type: GET, (Insert the file

name in place of the line).

#### WHEN THE MONOGRAPH ARRIVES

When the monograph arrives from the vendor follow these steps after the Library of Congress catalog number was obtained using OCLC:

The computer says: You must type: WELCOME TO THE BCS NETWORK ... YOUR ACCESS PORT IS ... SELECT DESIRED SERVICE: EKS1 (then) CR USER NUMBER: eg RRR999, RRR999 (AD) must supply) (then) CR TERMINAL RECOVER/USER ID: eg MCG: (your initials) (then) CR A few news items appear. C> GET, ORDER **C>** CME, ORDER E> L /(title)/ (type of file produced) FILE,0 (zero) E>ORDER EDITED AND REPLACED **C>** GET, CATCOST C> CME, CATCOST E> L /1/ 1 11 33 51 71 90 108 E> ZONE 1 10 E> L /(requisition number)/ (Record is produced: check correctness) FILE,0 (zero) E> CATCOST EDITED AND REPLACED. **C>** GET,TITL2 C> CME TITL2 E> L /1/ 1 132 E> PR 3 (File descriptors printed) TABDEF , E> E> TABSET 1 132 ZONE 132 E> L /(LC number area)/ E> E> T I>TITLE--LC NUMBER--EDITION--PROPERTY

I> E> TITL2 EDITED AND REPLACED. INFO APPROXIMATE COST, OCLC CARD ON ORDER+ (no spaces after comma) CR FILE,0 (zero)

-7-

# WHEN THE MONOGRAPH ARRIVES (CONT'D)

| The computer says:          | You must type:                                                                                                    |
|-----------------------------|----------------------------------------------------------------------------------------------------|
| c>                          | GET, SHELF                                                                                                    |
| C>                          | CME, SHELF                                                                                                    |
| E>                          | L /1/                                                                                                    |
| 1 26 28 36 40 49 70         |                                                                                                    |
| E>                          | PR 8                                                                                                    |
| (File descriptors printed)  |                                                                                                    |
| E>                          | TABDEF .                                                                                                    |
| E>                          | TABSET 1 26 28 36 40 49 70                                                                                                    |
| E>                          | ZONE 1 25                                                                                                    |
| E>                          | L /(LC number area)/                                                                                                    |
| E>                          | I                                                                                                    |
| I>                          | LC NUMBER, YEAR IN TITLE, YEAR OF<br>PUBLICATION, COPY NUMBER, PROPERTY<br>NUMBER+, APPROXIMATE COST,<br>REQUISITION NUMBER AND ITEM NUMBER |
|                             | (no spaces after commas)                                                                                                    |
| `I>                         | CR                                                                                                    |
| E>                          | FILE,0 (zero)                                                                                                    |
| SHELF EDITED AND REPLACED.  |                                                                                                    |
| C>                          | GET,CATCHG                                                                                                    |
| C>                          | CME, CATCHG                                                                                                    |
| E>                          | L /1/                                                                                                    |
| 1 40 90                     |                                                                                                    |
| E>                          | PR 4                                                                                                    |
| E>                          | TABDEF ,                                                                                                    |
| E>                          | TABSET 1 40 90                                                                                                    |
| E>                          |                                                                                                    |
| (Last record is printed)    |                                                                                                    |
| E>                          | LC NUMBER, USER, OFFICE CODE<br>(no spaces after commas)                                                                                    |
|                             | CR                                                                                                    |
| E>                          | FILE.0 (zero)                                                                                                    |
| CATCHG EDITED AND REPLACED. |                                                                                                    |
| c>                          | BYE (Do not use this command if you                                                                                                    |
|                             | are going to enter another file)                                                                                                    |
|                             | If you must enter another file.                                                                                                    |
|                             | type: GET. (Insert the file                                                                                                    |
|                             | name in place of the line).                                                                                                    |

\_\_\_\_\_

## ORDERING A CONTINUATION

To save time try to find last year's record: The computer says: You must type: WELCOME TO THE BCS NETWORK ... YOUR ACCESS PORT IS ... SELECT DESIRED SERVICE? EKS1 (then) CR USER NUMBER: eg RR999, RRR999 (ADP must supply) (then) CR TERMINAL ... RECOVER/USER ID: eg MCG: (your initials) (then) CR A few news items appear. C> GET, ORDER C> CME, ORDER E> L /(title)/ (Title info supplied with file type) E> FILE,0 (zero) ORDER EDITED AND REPLACED. C> GET, CONTIN C> CME, CONTIN E> L /(title)/ (This record is built from many lines: check line numbers for completeness) E> FILE,0 (zero) CONTIN EDITED AND REPLACED. GET, ORDER C> C> CME, ORDER L /1/ E> 1 11 15 25 35 E> TABDEF TABSET 1 11 15 25 35 E> E> B (Last record is printed: the new record is next) E> I (means input mode) REQN NO, LINE NO, REQN DATE, PUBN 1> TYPE, ACCOUNT TYPE REQN NO, LINE NO, TITLE REQN NO, LINE NO, ESTIMATED COST REQN NO, LINE NO, JUSTIFICATION REQN NO. LINE NO, OFC SYMBOL, REQUESTER REQN NO, LINE NO, VENDOR NAME REQN NO, LINE NO, VENDOR STREET ADDRESS OR BOX NO. REQN NO, LINE NO, VENDOR CITY STATE ZIP REQN NO, LINE NO, VENDOR PHONE (Commas are necessary; no spaces after them)

# ORDERING A CONTINUATION CONT'D

I> E> ORDER EDITED AND REPLACED. C> JOB PROCESSING CCUS ... CR FILE,0 (zero)

BYE (Do not use this command if you are going to enter another file) If you must enter another file, type: GET, (Insert the file name in place of the line).

After sending a 318 to Procurement you are finish until the purchase order arrives.

# WHEN THE PURCHASE ORDER ARRIVES

| The computer says:                                                                                                    | You must type:                                                                                                    |
|----------------------------------------------------------------------------------------------------|----------------------------------------------------------------------------------------------------|
| WELCOME TO THE BCS NETWORK<br>YOUR ACCESS PORT IS<br>SELECT DESIRED SERVICE:<br>USER NUMBER: eg RRR999,RRR999<br>TERMINAL                                                                    | EKS1 (then) CR<br>(ADP must supply) (then) Cr                                                                                                    |
| RECOVER/USER ID: eg MCG:                                                                                                    | (your initials) (then) CR                                                                                                    |
| A few news items appear.                                                                                                    |                                                                                                    |
| C><br>C><br>E><br>(Title info printed with<br>file type)<br>E><br>ORDER EDITED AND REPLACED.<br>C><br>C><br>E><br>1 11 33 51 71 90 108<br>E><br>(File descriptors printed)<br>E><br>E><br>E> | GET,ORDER<br>CME,ORDER<br>L /(title)/<br>FILE,O (zero)<br>GET,CATCOST<br>CME,CATCOST<br>L /1/<br>PR 8<br>TABDEF,<br>TABSET 1 11 33 51 71 90 108<br>ZONE 1 10<br>L /(requisition number in area)/ |
| (You should now be in position<br>to input the new record in<br>requisiton number order)                                                                                                    | - / (,                                                                                                    |
| E><br>I>                                                                                                    | I<br>REQUISITION NUMBER, COST CODE,<br>APPROPRIATION CODE, PURCHASE ORDER<br>NUMBER, COST, SHIPPING CHARGE, FUND<br>TRANSFER CODE (no spaces after<br>commas)                                    |
| I><br>E><br>CATCOST EDITED AND REPLACED.<br>C>                                                                                                    | CR<br>FILE,0 (zero)<br>BYE (Do not use this command if you<br>are going to enter another file)<br>If you must enter another file,<br>type: GET, (Insert the file<br>name in place of the line).  |

-

#### WHEN THE CONTINUATION ARRIVES

When the continuation arrives previous manual records are checked to see if the title is a new series. If it is OCLC must be used and then:

The computer says:

#### You must type:

WELCOME TO THE BCS NETWORK ... YOUR ACCESS PORT IS ... EKS1 (then) CR SELECT DESIRED SERVICE: USER NUMBER: eg RRR999, RRR999 (ADP must suply) (then) CR TERMINAL ... **RECOVER/USER ID: eg MCG:** (your initials) (then) CR A few news items appear. GET, ORDER C> C> CME, ORDER L /(title)/ E> (type of file produced) E> ORDER EDITED AND REPLACED. GET, CATCOST C> C> CME, CATCOST L /1/ E> 1 11 33 51 71 90 108 PR 8 E> (File descriptors printed) **ZONE** 1 10 E> L /(requisition number)/ E> (Record is produced: check correctness) E> FILE,0 (zero) CATCOST EDITED AND REPLACED. GET,TITL2 C> CME TITL2 C> L /1/ E> 1 132 PR 3 E> (File dexcriptors printed) E> TABDEF, E> **TABSET 1 132** ZONE 132 E> E> L /(LC number area)/ E> Т TITLE--LC NUMBER--EDITION--PROPERTY  $\mathbf{I}$ INFO, APPROXIMATE COST, OCLC CARD ON ORDER+ (no spaces after comma) 1> CR FILE,0 (zero) E>

TITL2 EDITED AND REPLACED.

# WHEN THE CONTINUATION ARRIVES (CONT'D)

| The computer says:                         | You must type:                                                                                                    |
|--------------------------------------------|----------------------------------------------------------------------------------------------------|
| c>                                         | GET, SHELF                                                                                                    |
| c>                                         | CME, SHELF                                                                                                    |
| E>                                         | L /1/                                                                                                    |
| 1 26 28 36 40 49 70                        |                                                                                                    |
| E>                                         | PR 8                                                                                                    |
| (File descriptors printed)                 |                                                                                                    |
| E>                                         | TABDEF .                                                                                                    |
| E>                                         | TABSET 1 26 28 36 40 49 70                                                                                                    |
| E>                                         | ZONE 1 25                                                                                                    |
| E>                                         | L /(LC number area)/                                                                                                    |
| E>                                         | I                                                                                                    |
| I>                                         | LC NUMBER, YEAR IN TITLE, YEAR OF<br>PUBLICATION, COPY NUMBER, PROPERTY<br>NUMBER NUMBER+, APPROXIMATE COST,<br>REQUISITION NUMBER AND ITEM NUMBER |
| TN                                         | (no spaces after commas)                                                                                                    |
|                                            | UK<br>EILE () (moro)                                                                                                    |
| EZ<br>Sufi e editted and dedia <i>c</i> ed | FILE,0 (2010)                                                                                                    |
| CN                                         | CET CATCUC                                                                                                    |
| C>                                         | CME CATCHC                                                                                                    |
| E>                                         |                                                                                                    |
| 1 40 90                                    |                                                                                                    |
| E>                                         | PR 4                                                                                                    |
| (File descriptors printed)                 |                                                                                                    |
| E>                                         | TABDEF .                                                                                                    |
| E>                                         | TABSET 1 40 90                                                                                                    |
| E>                                         | B                                                                                                    |
| (Last record is printed)                   | -                                                                                                    |
| E>                                         | LC NUMBER, USER, OFFICE CODE                                                                                                    |
| I>                                         | (no spaces after commas)                                                                                                    |
| I>                                         | CR                                                                                                    |
| E>                                         | FILE,O (zero)                                                                                                    |
| CATCHG EDITED AND REPLACED.                |                                                                                                    |
| C>                                         | GET, CONTIN                                                                                                    |
| C>                                         | CME, CONTIN                                                                                                    |
| E>                                         | L /1/                                                                                                    |
| 1 9 50 PR 13                               |                                                                                                    |
| E>                                         | PR 13                                                                                                    |
| (File descriptors printed)                 |                                                                                                    |
| E>                                         | TABDEF ,                                                                                                    |
| E>                                         | TABSET 1 9 50                                                                                                    |
| E>                                         | ZONE 9 49                                                                                                    |
| I>                                         | (Locate proper LC nr area)<br>(Eleven lines: use file descriptors<br>as guide for input)<br>CR                                                     |
| E>                                         | FILE,0 (zero)                                                                                                    |
| CONTIN EDITED AND REPLACED.                | · · ·                                                                                                    |
|                                            |                                                                                                    |

ORDERING A PERIODICAL

When order information is clear, do the following: The computer says: You must type: WELCOME TO THE BCS NETWORK ... YOUR ACCESS PORT IS ... SELECT DESIRED SERVICE: EKS1 (then) CR USER NUMBER: eg RRR999, RRR999 (ADP must supply) (then) CR TERMINAL ... **RECOVER/USER ID: eg MCG:** (your initials) (then) CR A few news items appear. С GET, ORDER С CME, ORDER E> L /1/ 1 11 15 25 35 E> TABDEF, (commas set the tabs or zones) TABSET 1 11 15 25 35 E> E> B (Gives latest entry as sample) The file is filed by requisition number. If previous information has been entered on time, then the next record will appear after the record on the bottom (B) of the file. E> I (means input mode) I>REON NO, LINE NO, REON DATE, PUBN TYPE, ACCOUNT TYPE REQN NO, LINE NO, TITLE REQN NO, LINE NO, ESTIMATED COST REQN NO, LINE NO, JUSTIFICATION REQN NO, LINE NO, OFC SYMBOL, REQUESTER REQN NO, LINE NO, VENDOR NAME REQN NO, LINE NO, VENDOR STREET ADDRESS OR BOX NO. REQN NO, LINE NO, VENDOR CITY STATE ZIP REQN NO, LINE NO, VENDOR PHONE (Commas are necessary; no spaces after them) 1> CR E> FILE,0 (zero) ORDER EDITED AND REPLACED. C> GET.MAGLIST C> CME .MAGLIST L /1/ E> 1 77 85 105 125 137 PR 7 E> (File descriptors printed) TABDEF E> TABSET 1 77 85 105 125 137 E> E> L /(title area)/ E> T TITLE, PROJECTED STARTING DATE OF 1> SUBSCRIPTION, ACCOUNT TYPE, DESTINATION, ORDERED THROUGH, SEQUENCE NUMBER (no spaces after comma)

-14-

#### ORDERING A PERIODICAL (CONT'D)

The computer says

## You must type:

1> E> MAGLIST EDITED AND REPLACE. **C>** C> E> 1 20 55 E> (File descriptors printed. Each record contains five lines) E> E> E> E> E> 1>  $\mathbf{I}$ E> MAGVEND EDITED AND REPLACED. C> C> E> 1 14 20 :30 46 61 76 91 106 120 136 E> (File descriptors printed) E> E> E> E> I>

 $\mathbf{I}$ E> ROUTE EDITED AND REPLACED. C>

GET, MAGVEND CME, MAGVEND \_L /1/ PR 6 TABDEF TABSET 1 20 55 ZONE 1 19 L /(sequence nr area)/ T (Follow example closely)

CR FILE,0 (zero)

GET, ROUTE CME, ROUTE L /1/

#### PR 12

TABDEF , TABSET 1 14 20 30 46 61 76 91 106 120 136 ZONE 1 13 L /(sequence nr area)/ Ι SEQUENCE NR, COPY NUMBER, OFFICE SYMBOL USER SEQUENCE NRS (no space after commas) CR FILE,0 (zero)

BYE (Do not use this command if you are going to enter another file) If you must enter another file, type: GET,\_\_\_(Insert the file name in place of the line).

CR FILE,0 (zero)

#### WHEN THE PURCHASE ORDER ARRIVES

When the purchase order arrives, do the following:

The computer says

All and the Martin second

You must type:

WELCOME TO THE BCS NETWORK ... YOUR ACCESS PORT IS ... SELECT DESIRED SERVICE: EKS1 (then) CR (ADP must supply) (then) CR USER NUMBER: eg RRR999, RRR999 TERMINAL ... RECOVER/USER ID: eg MCG: (your intials) (then) CR A few news items appear. C> GET.ORDER CME, ORDER C> E> L /1/ 1 11 15 25 35 ZONE 1 9 E> E> L /(requisition number)/ (Record is produced) FILE,0 (zero) ORDER EDITED AND REPLACED. C> GET, MAGLIST C> CME .MAGLIST L /(title)/ E> yields sequence number E> FILE,0 (zero) MAGLIST EDITED AND REPLACED. GET, MAGCOST C> C> CME, MAGCOST L /1/ E> 1 20 30 60 80 97 103 110 116 134 E> (File descriptors printed) E> TABDEF TABSET 1 20 30 60 80 97 103 110 116 134 E> ZONE 1 19 E> L /(sequence number area)/ E> E> Ι SEQUENCE NR, REQUISITION NR, COST  $\mathbf{I}$ CODE, APPROPRIATION CODE, PURCHASE ORDER NR, BEGINNING MONTH DAY, ENDING MONTH DAY, YEARS OF SUBSCRIPTION, COST, SHIPPING COST (no space after commas) 1> CR FILE,0 (zero) E> MAGCOST EDITED AND REPLACED.

#### WHEN THE PURCHASE ORDER ARRIVES (CONT'D)

#### The computer says:

C> C> MAGDATE EDITED AND REPLACED. C>

#### You must type:

GET, MAGDATE CME, MAGDATE (under revision) FILE, 0 (zero)

BYE (Do not use this command if you are going to enter another file) If you must enter another file, type: GET, (Insert the file name in place of the line).

-18-ORDERING A SERVICE When ordering a service do the following after obtaining the Library of Congress number from OCLC: The computer says: You must type: WELCOME TO THE BCS NETWORK ... YOUR ACCESS PORT IS ... EKS1 (then) CR SELECT DESIRED SERVICE: USER NUMBER: eg RRR999, RRR999 (ADP must supply) (then) CR TERMINAL ... **RECOVER/USER ID: eg MCG:** (your initials) (then) CR A few news items appear. **C>** GET, ORDER C> CME, ORDER E> L /1/ 1 11 15 25 35 E> TABDEF E> TABSET 1 11 15 25 35 E> B (Gives latest entry as sample) The file is filed by requisition number. If previous information has been entered on time, then the next record will appear after the record on the bottom (B) of the file. E> I (means input mode) I>REQN NO, LINE NO, REQN DATE, PUBN TYPE, ACCOUNT TYPE REON NO, LINE NO, TITLE REQN NO, LINE NO, ESTIMATED COST REQN NO, LINE NO, JUSTIFICATION REQN NO, LINE NO, OFC SYMBOL, REQUESTER REQN NO, LINE NO, VENDOR NAME REQN NO, LINE NO, VENDOR STREET ADDRESS OR BOX NO. REQN NO, LINE NO, VENDOR CITY STATE ZIP REQN NO, LINE NO, VENDOR PHONE (Commas are necessary; no spaces after them) ICR C>GET, MAGLIST C> CME .MAGLIST E> L /1/ 1 77 85 105 125 137 E> PR 7 (File descriptors printed) E> TABDEF TABSET 1 77 85 105 125 137 E> E> L /(title area)/ E> T I>TITLE & LC NR, PROJECTED STARTING DATE OF SERVICE, ACCOUNT TYPE, DESTINATION, ORDERED THROUGH, SEQUENCE NUMBER (no spaces after commas)

## ORDERING A SERVICE (CONT'D)

The computer says: 1> E> MAGLIST EDITED AND REPLACED. C> C> E> 1 20 55 PR 6 E> (File descriptors printed. Each record contains five lines) E> E> E> E> E> 1>  $\mathbf{I}$ MAGVEND EDITED AND REPLACED. C> C> C> 1 14 20: 30 46 61 76 91 106 120 136 E> (File descriptors printed) E> E> E> E> E> 1> 1> E> ROUTE EDITED AND REPLACED. C> C> E> 1 127 132 E> (File descriptors printed) E> E> E> E>

You must type: CR FILE,0 (zero) GET, MAGVEND CME, MAGVEND L /1/ PR 6 TABDEF . TABSET 1 20 55 ZONE 1 19 L /(sequence nr area)/ Ι (Follow example closely) CR GET, ROUTE CME, ROUTE L /1/ PR 12 TABDEF TABSET 1 14 20 30 46 61 76 91 106 120 136 ZONE 1 13 L /(sequence nr area)/ Ι SEQUENCE NR, COPY NR, OFFICE SYMBOL, SEQUENCE NRS (no space after commas) CR FILE,0 (zero) GET,TITL2 CME, TITL2 L /1/ PR 3 TABDEF TABSET 1 127 132 **ZONE 132** L /(LC number area)/

• •

### ORDERING A SERVICE (CONT'D)

The computer says:

TITL2 EDITED AND REPLACED.

1 26 28 36 40 49 70 PR 8

(File descriptors printed)

SHELF EDITED AND REPLACED.

E>

1>

1>

E>

C>

C>

E>

E>

E>

E> E>

E>

E>

I>

E>

C>

· I>

#### You must type:

I TITLE--LC NUMBER (add SERV label to LC nr) CR

FILE,0 (zero)

GET, SHELF CME, SHELF L /1/

#### PR 8

TABDEF , TABSET 1 26 28 36 40 49 70 ZONE 1 25 L /LC number area)/ I LC NUMBER--SERV TAG CR FILE,0 (zero)

BYE (Do not use this command if you are going to enter another file) If you must enter another file, type: GET, (Insert the file name in place of the line).

#### WHEN THE PURCHASE ORDER ARRIVES

When the purchase order arrives, do the following: You must type: The computer says: WELCOME TO THE BCS NETWORK ... YOUR ACCESS PORT IS ... SELECT DESIRED SERVICE: EKS1 (then) CR USER NUMBER: eg RRR999, RRR999 (ADP must supply) (then) CR TERMINAL ... RECOVER/USER ID: eg MCG: (your initials) (then) CR A few news items appear. C> GET, ORDER C> CME, ORDER E> L /1/ 1 11 15 25 35 E> ZONE 1 9 L /(requisition nr)/ E> (record is produced) FILE,0 (zero) E> ORDER EDITED AND REPLACED. C>GET, MAGLIST C> CME, MAGLIST E> L /(title) (record is produced) FILE,0 (zero) E> MAGLIST EDITED AND REPLACED. C> GET.MAGCOST C> CME, MAGCOST E> L /1/ 1 20 30 60 80 97 103 110 116 134 E> PR 11 E> TABDEF TABSET 1 20 30 60 80 97 103 110 116 134 E> E> ZONE 1 19 E> L /(sequence nr area)/ E> Ι 1> SEQUENCE NR, REQUISITION NR, COST CODE, APPROPRIATION CODE, PURCHASE ORDER NR OR ENGINEERING CIRCULAR NR, BEGINNING MONTH DAY, ENDING MONTH DAY, YEARS OF SERVICE, COST, SHIPPING COST (no spaces after commas) I>CR E> FILE,0 (zero) MAGCOST EDITED AND REPLACED.

# WHEN THE PURCHASE ORDER ARRIVES (CONT'D)

#### The computer says:

C> JOB PROCESSING CCUS ... BYE

#### You must type:

BYE (Do not use this command if you are going to enter another file) If you must enter another file, type: GET, \_\_\_(Insert the file name in place of the line).

#### ORDERING OTHER ITEMS

When ordering a map, membership certifying for a service, drawings, supplies, single issues of magazines; or accounting for photocopying and local travel as well as adding to accounts, do the following:

#### The computer says

You must type:

WELCOME TO THE BCS NETWORK ... YOUR ACCESS PORT IS ... SELECT DESIRED SERVICE: EKS1 (then) CR USER NUMBER: eg RRR999, RRR999 (ADP must supply) (then) CR TERMINAL ... RECOVER/USER ID: eg MCG: (your initials) (then) CR A few news items appear C>GET, ORDER C> CME, ORDER E> L /1/ 1 11 15 25 35 E> TABDEF . E> TABSET 1 11 15 25 35 (File descriptors are printed) E> B (Gives latest entry as sample) The file is filed by requisition number. If previous information has been entered on time, then the next record will appear after the record on the bottom (B) of the file. E> Ι REQN NO, LINE NO, REQN DATE, PUBN I>TYPE, ACCOUNT TYPE REQN NO, LINE NO, TITLE REQN NO, LINE NO, ESTIMATED COST REQN NO, LINE NO, JUSTIFICATION REQN NO, LINE NO, OFC SYMBOL, REQUESTER REQN NO, LINE NO, VENDOR NAME REQN NO, LINE NO, VENDOR STREET ADDRESS OR BOX NO. REQN NO, LINE NO, VENDOR CITY STATE ZIP REON NO, LINE NO, VENDOR PHONE (Commas are necessary; no spaces after them) 1> CR E> FILE,0 (zero)

#### WHEN A PURCHASE ORDER ARRIVES, ETC.

#### The computer says:

I>

E>

C>

#### You must type:

WELCOME TO THE BCS NETWORK ... YOUR ACCESS PORT IS ... SELECT DESIRED SERVICE: EKS1 (then) CR (ADP must supply) (then) CR USER NUMBER: eg RRR999, RRR999 TERMINAL ... (your initials) (then) CR **RECOVER/USER ID: eg MCG:** A few news items appear. C> C> E> (Record is produced) E> ORDER EDITED AND REPLACED. C>

C> E> 1 11 33 51 71 90 108 127 E>(File descriptors are printed) E> E> E> I>

OTHCOST EDITED AND REPLACED.

GET, ORDER CME.ORDER L /(requisition nr)/

FILE,0 (zero)

GET, OTHCOST CME, OTHCOST L /1/

PR 9

**ZONE 1 10** L /(requisition nr area)/ Ι REQUISITION NUMBER ITEM NR, COST

CODE, APPROPRIATION CODE, PURCHASE ORDER NR, EXACT ITEM COST WITHOUT SHIPPING, SHIPPING COST, 2ND COST FUND TRANSFER OR PERIODICAL CR

FILE,0 (zero)

BYE (Do not use this command if you are going to enter another file) If you omust enter another file, type: GET, \_\_\_\_(Insert the file name in place of the line).

-24-

#### SPECIAL CAVEATS

The thing that the person entering files must be aware of most is not to delete his file accidentally. Sometimes a file is duplicated due to a mistyped symbol or character. Duplication is no problem. An extra file can be purged. A lost file can be retrieved by immediate action. One must call the Boeing Company in Seattle. Numbers may change; so, the number will not be listed. Boeing can reproduce records from a day before the accident. Everyone in Boeing's program has been very courteous and understanding so far. EKSl like any other program is a learning experience.

Some of the problems the author experiences are listed here. If anyone else has a problem that can be helpful in eliminating future errors, it will be added to this list:

- Do not hit the carriage return (CR) when entering data if you come to the end of a line. The machine will automatically advance the carriage. If a CR is entered, this will prevent one from adjusting margins on different machines.
- 2. Do not enter too many lines of input at one time. A storm or some other malfunction can put one back at the beginning. The author entered fifty or sixty lines because he can type fast enough. One should use the FILE,0 (zero) command as in logging off and then log back on.
- 3. Do not forget to leave the 'I' mode before trying to log off the system. Otherwise, the log off information will be entered as a line of input.
- 4. It is better to follow one title through all the files than to process several titles in one file. It is easy to get confused when dealing with several titles that may be entered in different ways.
- 5. To assure the quality of a record and that it is entered in the correct columns or zones, hit the carriage return and then the PR command with a carriage return. If you forget to enter TABDEF, and TABSET commands the information will not be assigned to zones, but will be entered as a solid string including commas. When the information is entered correctly the commas disappear.

-25-

#### SPECIAL CAVEATS (CONT'D)

- 6. When entering a file, if you type GET,GASP and CME,GASP you are ready. If you accidentally type GET,GASP and CME,GAS something happens to your good file if you get nervous. But, you are in the 'I' mode. Hit the carriage return which returns you to the 'E' mode, and type a QUIT command. When real panic sets in, do not type a FILE command. Sometimes it is wise to pull the plug and call for help.
- 7. If you need to try something about which you are not certain, it is wise to duplicate a file and experiment on the duplicated file. To duplicate a file GET,GASP and CME,GASP then FILE,HOPE. Experiment on FILE,HOPE. When you are finished choose the best file for retention. If you want to keep FILE,HOPE then PURGE,GASP. Then check to see if FILE,GASP was indeed purged by typing GET,GASP. If you get information saying it cannot be found GET,HOPE and CME,HOPE and FILE,GASP which will return the new file to the desired name.

#### CREATING CUSTOM LIBRARY FILES

Where does one begin to create the needed files? This is how the author did it. It is necessary to collect all the forms and know the routines as performed. Each agency's processing methods will vary. Some may use different forms. Assemble the forms. Next, mark the information with a marker if it is to be entered in a computer file. Try to place relevent material in the same file. Try not to duplicate information but be concerned with tieing one file together with another file. Leave some space for new ideas on each line of the record. Plan zones or fields of information for the largest record possible. Plan for the name with 26 characters in it. Start with a file that will give you immediate returns such as a charge-out file.

Once you have gotten the types of information you will need, sit down and design the plan for one record as it will look when it is printed out. You may have to regulate the number of strokes or characters per record according to the machinery you work with. Keep in mind the strength of one program is that it may be adaptable to more sophisticated machinery later.

It is also wise to locate a simple set of instructions explaining the zones or fields in the quick an easy use of each file.

Once the look of the final product has been determined and the zones or fields assigned depending on the equipment abilities, do the following:

#### The computer says:

#### You must type:

WELCOME TO THE BCS NETWORK... YOUR ACCESS PORT IS ... SELECT DESIRED SERVICE: EKS1 (then) CR USER NUMBER: eg RRR999, RRR999 (ADP must supply) (then) CR TERMINAL ... RECOVER/USER ID: eg MCG: (your initials) (then) CR

A few news items appear.

-27-

## CREATING THE CUSTOM LIBRARY FILES (CONT'D)

The computer says: You must type: C> CME, LIBRARY NEW FILE.  $\mathbf{I}$ CR E> TABDEF TABDEF, TABSET 1 20 40 E> E> Ι 1> XXXXX,XXXXX,XXXXX  $\mathbf{I}$ CR E> FILE, LIBRARY LIBRARY EDITED AND REPLACED. C> BYE JOB PROCESSING CCUS ... BYE

This is an easy and clean way to begin to automate your library.

# DEFINITIONS

| В              | Command sends search element to the bottom of the file.                                                                                          |
|----------------|----------------------------------------------------------------------------------------------------|
| FILE           | A collection of lines of records.                                                                                                    |
| +              | Look for an additional line to make<br>up the whole record.                                                                                      |
| •              | The final line of an additional lined record.                                                                                                    |
| L /1/          | Command presents the fields for the record.                                                                                                    |
| PR             | Command prints the line where the search element stands.                                                                                         |
| NE             | Command prints a line five lines beneath the present line.                                                                                       |
| U              | Command moves the search element<br>up specified lines.                                                                                          |
| U 10           | Command prints a line ten lines<br>above the present line.                                                                                       |
| L              | Command locates a search element.                                                                                                    |
| CONTROL H      | Command moves the carriage one<br>character to the left each time the<br>'H' is pressed while the 'CONTROL'<br>key is held.                      |
| >              | The terminal is awaiting a response from the user.                                                                                               |
| FILE,0 (zero)  | Command to exit a file.                                                                                                    |
| ZONE 1 13      | Command indicating the next field probably begins on zone 14.                                                                                    |
| TABDEF ,       | Command determining a comma as the<br>key to moving information to the<br>proper tabs or columns.                                                |
| TABSET 1 30 50 | Command determining where the columns or tabs should be set to create the look of the output record using vertical columns for multiple records. |

Ŀ

C

. . . . . . . . . . . . .

· -

.

3

Ĩ

E.

| NEW FILE.                       | See notes in the "Caveats" section<br>and the "Creating Custom Library<br>Files" section.                                                                                                    |
|---------------------------------|----------------------------------------------------------------------------------------------------|
| PURGE,                          | Command to delete a whole file when<br>the file name is specified where<br>the line is placed.                                                                                                    |
| GET,                            | Command to call for a file which a user needs.                                                                                                    |
| CME ,                           | Command to engage the editor<br>portion of a program to make changes,<br>etc to a file when the file name is<br>placed where the line is.                                                                                 |
| I                               | Command to add information.                                                                                                    |
| C                               | Command to change information.                                                                                                    |
| •C                              | Command to change information<br>without having each changed record<br>printed.                                                                                                    |
| C/library/library/              | Command to change incorrect<br>spelling. This moves each succeeding<br>charater one space to the right.<br>To localize the effect of the<br>rightward movement, use ZONE 1 30<br>putting a right limit to the<br>command. |
| C /libray /library/             | Command to correct a word without<br>moving succeeding characters to the<br>right. Used usually if a mistake<br>is made at the end of a field<br>followed by several spaces. Notice<br>the space after libray.            |
| C /Thomas CP /Andersonowitz OJ/ | Command to change one name to<br>another. Add spaces where necessary<br>to make an even count of characters<br>on each side of the /.                                                                                     |
| CATLIST,LO-F.                   | Command to list all the files,<br>indicate if they are private or<br>public, and time of use.                                                                                                    |
| C /312/132/ *                   | Command to change these numbers in each record containing them in the whole file.                                                                                                    |

#### DEFINITIONS CONT'D

GET, CR Commands to change a private file CHANGE . /CT=PU: CR to public making it accessible to BYE the whole country. Replace the line with the file name. GET, \_. CR Commands to change a public file to CHANGE, /CT=PR. CR a private file. Replace line with the file name. P \* Command prints every record. LIST,FN= Command to print every record in a specified file. Replace line with file name. GET. /UN=XXX999 Commands to enter a public program QUIT or file owned by another library. Replace line with file name. Replace XXX999 with file account information from that library. Use QUIT to exit when the search has ended.

(See sample).

Commands to move a column left from zone 120 to zone 116.

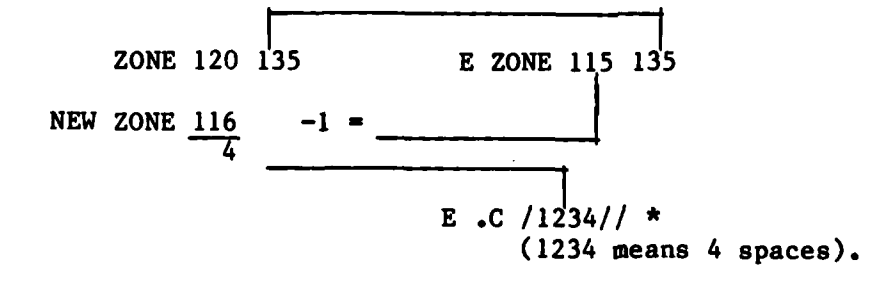

-31-

#### te de la companya de la companya de la companya de la companya de la companya de la companya de la companya de

DATE OF SERVICE, ACCOUNT TIFE, DESTINATION, ORDERED THROUGH, SEQUENCE NUMBER (no spaces after commas)

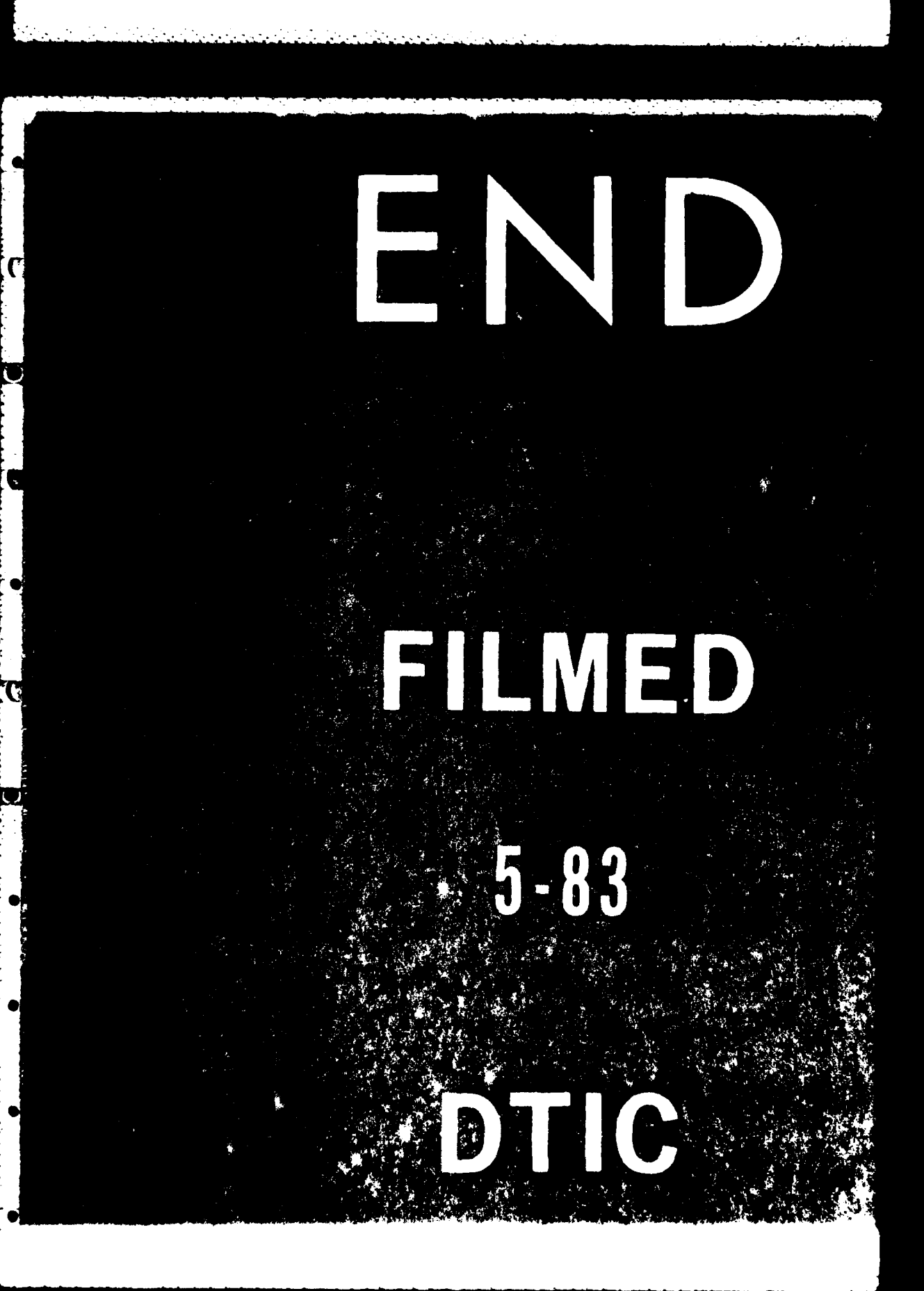